# Configurare Access Point 9105AXW come Work Group Bridge (WGB) con Wireless Lan Controller (WLC) serie 9800

# Sommario

Introduzione Prerequisiti Requisiti Componenti usati Configurazione Esempio di rete Configurazioni Configurazione WLC Configurazione WGB Configurazione degli switch Verifica Configurazione WGB Verificare lo stato di un WGB sul WLC Risoluzione dei problemi

## Introduzione

Questo documento descrive come configurare un Access Point 9105AXW come WGB per la connessione con una rete wireless gestita dalla serie WLC 9800.

# Prerequisiti

## Requisiti

Cisco raccomanda la conoscenza di base dei Cisco IOS®-XE WLC serie 9800 e dei Wave 2 Access Point (AP).

## Componenti usati

Nell'esempio sono stati utilizzati i seguenti componenti:

- WLC 9800-CL con versione 17.6.3;
- Controllo e provisioning di punti di accesso wireless (CAPWAP) modello 2802I;
- AP 9105AXW come WGB con versione 17.8.1;
- compatibilità con lo switch 802.1q;
- Notebook client cablati con Windows 10.

Le informazioni discusse in questo documento fanno riferimento a dispositivi usati in uno specifico

ambiente di emulazione. Su tutti i dispositivi menzionati nel documento la configurazione è stata ripristinata ai valori predefiniti. Se la rete è operativa, valutare attentamente eventuali conseguenze derivanti dall'uso dei comandi.

## Configurazione

Un WGB è una modalità AP che fornisce connettività wireless ai client cablati connessi alle porte Ethernet del WGB AP.

Un WGB collega una rete cablata su un singolo segmento wireless. Impara gli indirizzi MAC dei suoi client cablati sull'interfaccia Ethernet e li segnala al WLC tramite l'access point di infrastruttura tramite messaggi IAPP (Internet Access Point Protocol).

Il WGB stabilisce una singola connessione wireless al punto di accesso principale, che a sua volta tratta il WGB come un client wireless.

Per informazioni dettagliate sulla matrice delle funzionalità e il supporto AP per la modalità WGB, consultare la guida alla configurazione del software Cisco Catalyst serie 9800 Wireless Controller, Cisco IOS XE Cupertino 17.8.x:

Capitolo: Bridge per gruppi di lavoro.

### Esempio di rete

In questo documento tutte le configurazioni e le verifiche vengono eseguite con la topologia presentata di seguito:

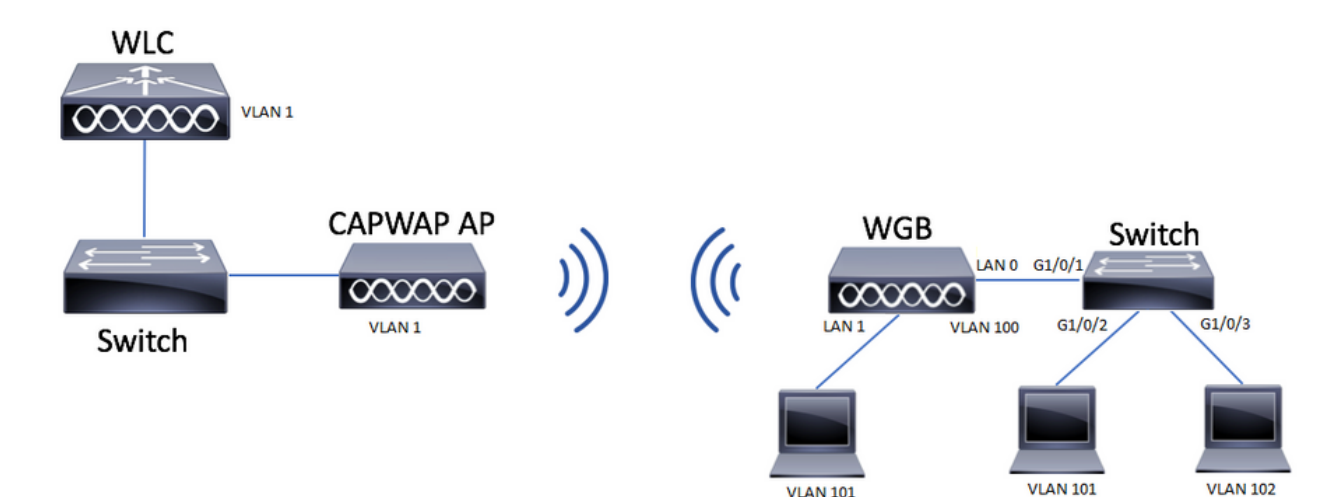

Nell'esempio viene spiegato come configurare un access point 9105AXW come WGB con il supporto di più VLAN, associate a un access point CAPWAP.

Il punto di accesso può essere in modalità locale, FlexConnect o Bridge Mode (Mesh).

Questo documento mostra la configurazione della modalità locale e della modalità FlexConnect dell'access point radice.

Per questo scenario, è necessario che il WGB sia collegato a uno switch che supporta 802.1q. In caso contrario, il WGB non può supportare più VLAN. Nell'esempio, il WGB è collegato a uno

switch Cisco serie C1000.

se lo switch non supporta 802.1q, tutti i client vengono assegnati alla VLAN nativa.

In questo esempio, il WGB si connette alla WLAN con la sicurezza WPA2-PSK e viene assegnato alla VLAN 100. I client connessi allo switch dietro il WGB vengono assegnati alla VLAN 101 e 102, come mostrato nella topologia.

Il WGB AP 9105AXW ha 3 porte LAN aggiuntive, quindi possiamo usarle anche per connettere client cablati. Nell'esempio, è presente un client collegato alla porta LAN1.

### Configurazioni

### Configurazione WLC

Nel WLC, la configurazione segue una normale configurazione WLAN con il requisito del supporto CCX Aironet IE abilitato.

GUI:

Passaggio 1. Creare la WLAN e verificare che Aironet IE sia abilitato:

| Fait | W |           |
|------|---|-----------|
| LUIL |   | . <u></u> |

| A Changing W                      | /LAN parameters while it is enab | oled will result in loss of con | nectivity for clients connected to it. |
|-----------------------------------|----------------------------------|---------------------------------|----------------------------------------|
| General Security                  | Advanced Add To Poli             | cy Tags                         |                                        |
| Coverage Hole Detection           |                                  | Universal Admir                 | n O                                    |
| Aironet IE 🚯                      |                                  | OKC                             | Ο                                      |
| Advertise AP Name                 |                                  | Load Balance                    | Ο                                      |
| P2P Blocking Action               | Disabled v                       | Band Select                     | Ο                                      |
| Multicast Buffer                  | DISABLED                         | IP Source Guard                 | d D                                    |
| Media Stream Multicast-<br>direct | Ο                                | WMM Policy                      | Allowed 🔻                              |
| 11ac MU-MIMO                      | 0                                | mDNS Mode                       | Bridging                               |
| WiFi to Cellular Steering         | O                                | Off Channel S                   | Scanning Defer                         |
| Fastlane+ (ASR) 🚯                 | Ο                                | Defer                           |                                        |
| Deny LAA (RCM) clients            | Ο                                | Priority                        |                                        |
| Max Client Connections            | i -                              |                                 | <b>□</b> 3 <b>□</b> 4 <b>☑</b> 5       |
|                                   |                                  |                                 | 6 07                                   |
| Per WLAN                          | 0                                | Scan Defer<br>Time              | 100                                    |
| Per AP Per WLAN                   | 0                                | Assisted Roar                   | ming (11k)                             |
| D Cancel                          |                                  |                                 | Update & Apply to Dev                  |

Passaggio 2. Creare il profilo della policy e abilitare **Broadcast Tagging** e **WGB VLAN**:

| Edit Policy Profile    |                        |                                 | ×              |
|------------------------|------------------------|---------------------------------|----------------|
| DHCP                   |                        | Drop Unicast                    | •              |
| IPv4 DHCP Required     |                        | DNS Layer Security              |                |
| DHCP Server IP Address |                        | DNS Layer Not Configured        | ▼ Clear        |
| Show more >>>          |                        | Parameter Map                   | Clear          |
| AAA Policy             |                        | Flex DHCP Option ENABLED        |                |
| Allow AAA Override     | 0                      | Flex DNS Traffic IGNORE         | - 1            |
| NAC State              | 0                      | WLAN Flex Policy                |                |
| Policy Name            | default-aaa-policy 🗙 🔻 | VLAN Central Switching          | _              |
| Accounting List        | Search or Select 🔹 🤅   | Split MAC ACL Search or Select  | •              |
| WGB Parameters         |                        | Air Time Fairness Policies      |                |
| Broadcast Tagging      |                        | 2.4 GHz Policy Search or Select | •              |
| WGB VLAN               |                        | 5 GHz Policy Search or Select   | •              |
| Policy Proxy Settings  |                        | EoGRE Tunnel Profiles           |                |
| ARP Proxy              |                        | Tunnel Profile Search or Select | •              |
| IPv6 Proxy             | None 🔻                 |                                 | - r            |
|                        |                        |                                 | *              |
| Cancel                 |                        | 📑 Update & Ap                   | oply to Device |

Passaggio 3. Creare il tag della policy e mappare la WLAN al profilo della policy:

| Edit Policy Tag                       |                                                                                                  | × |
|---------------------------------------|--------------------------------------------------------------------------------------------------|---|
| A Changes may                         | result in loss of connectivity for some clients that are associated to APs with this Policy Tag. |   |
| Name*                                 | WGBtestTag                                                                                       |   |
| Description                           | Enter Description                                                                                |   |
| WLAN-POLIC  + Add × Del  WLAN Profile | r Maps: 1 te Policy Profile                                                                      | • |
| WGBTest                               | Policy4VLAN100                                                                                   | כ |
| ⊌ ⊲ 1 ⊳ ⊨                             | 10 ▼ items per page 1 - 1 of 1 items                                                             |   |
| RLAN-POLICY                           | Maps: 0                                                                                          |   |
|                                       |                                                                                                  |   |

Passaggio 4. Applicare il tag dei criteri agli access point radice.

| Cisco Cata          | lyst 9800-CL Wireless Controller                                                      | Welcome admin 🛛 🐐 😵 🖺 🐇                                  | Search APs and Clients Q           |                                                                        |
|---------------------|---------------------------------------------------------------------------------------|----------------------------------------------------------|------------------------------------|------------------------------------------------------------------------|
| Q Search Menu Items | Configuration * > Wireless Setup * > Advanc                                           | ed Show Me How 📀                                         |                                    |                                                                        |
| Dashboard           | Start                                                                                 | + Tag APs                                                |                                    |                                                                        |
| Monitoring >        | Tags & Profiles                                                                       | Selected Number of APs: 2                                | Carlet V 40 V Admin V Occurring V  |                                                                        |
| 🖏 Configuration 🔹 🔸 | O WLAN Profile                                                                        | AP Name T Model AP MAC T                                 | Number Mode Status Status          | Tag Site Tag T Tag Location T                                          |
| Administration      | Policy Profile                                                                        | AIR-<br>AP500F.80F6.0168 AP2802I- 707d.b9e3.2ae0<br>A-K9 | GL2224A8ZN Flex Enabled Registered | WGBtestTag SiteTag_FlexNativeVLAN1 default- default<br>rf-tag location |
| C Licensing         | O Policy Tag Ø III +                                                                  | AP2800_9897.F946 AP2802I- a023.9f3d.de60 E-K9            | DW2116B17Q Flex Enabled Registered | WGBtestTag SiteTag_FlexNativeVLAN1 default- default<br>rf-tag location |
| Troubleshooting     | AP Join Profile     H     Flex Profile     H     Ste Trag    H     Apply     Trag APs | 1 ► H 10 • Rems per page                                 |                                    | 1 - 2 of 2 items 🗘                                                     |

CLI:

WLC9800(config-wlan)# ccx aironet-iesupport WLC9800(config-wlan)# exit WLC9800(config-wireless profile policy Policy4VLAN100 WLC9800(config-wireless-policy)# description "test-wgb" WLC9800(config-wireless-policy)# vlan 100 WLC9800(config-wireless-policy)# wgb vlan <-- Configures WGB VLAN client support. WLC9800(config-wireless-policy)# wgb broadcast-tagging <-- Configures WGB broadcast tagging on a WLAN. WLC9800(config-wireless-policy)# no shutdown WLC9800(config-wireless-policy)# exit WLC9800(config-wireless-policy)# exit WLC9800(config-wireless tag policy WGBtestTag WLC9800(config-policy-tag)# wlan WGBTest policy Policy4VLAN100 WLC9800(config-policy-tag)# end WLC9800# configure terminal

WLC9800(config)# ap 7070.8b53.76fc WLC9800(config-ap-tag)# policy-tag WGBtestTag WLC9800(config)# ap 70db.9897.f946 WLC9800(config-ap-tag)# policy-tag WGBtestTag

#### **Configurazione WGB**

Passaggio 1. Connettersi all'access point e spostare l'access point in modalità Bridge per gruppi di lavoro:

WGB# ap-type workgroup-bridge

Passaggio 2. È quindi possibile configurare il nome host WGB, le credenziali di gestione e la modalità indirizzo IP dhcp o statico. Nell'esempio viene utilizzato il comando DHCP:

WGB# configure ap address ipv4 dhcp WGB# configure ap management add username Cisco password Cisco secret Cisco WGB# configure ap hostname WGB

Passaggio 3. Configurare un profilo SSID con il nome SSID e le impostazioni di sicurezza. Nell'esempio, la WLAN usa WPA2-PSK:

WGB# configure ssid-profile WGB\_profile ssid WGBTest authentication psk cisco!123 key-management wpa2

Sono possibili diverse combinazioni. La sintassi del comando è la seguente:

configurare ssid-profile*ssid-profile-name*ssid*Nome-SSID*autenticazione{Open (Aperto)| psk*chiave già condivisa*gestione delle chiavi{dot11r| wpa2| dot11w|{facoltativo| obbligatorio}}| profilo eap*nome-profilo-eap*gestione delle chiavi{dot11r| wpa2| dot11w|{facoltativo| obbligatorio}}

Passaggio 4. Collegare il profilo SSID a un'interfaccia radio. Qui usa la radio 0 (2,4Ghz):

WGB# configure dotllradio r0 mode wgb ssid-profile WGB\_profile Per eliminare un profilo dalla radio, utilizzare il comando:

WGB# configure ssid-profile WGB\_profile delete

Passaggio 5. I Cisco Wave 2 e 11AXAP come Workgroup Bridge riconoscono i client Ethernet solo quando il traffico ha il tag di bridging. Utilizzare il comando per abilitare il tag bridging:

WGB# configure wgb broadcast tagging enable

#### Configurazione degli switch

Questa è la configurazione dello switch collegato al WGB.

Passaggio 1. Creazione delle VLAN:

```
switch#conf t
Enter configuration commands, one per line. End with CNTL/Z.
switch(config)#vlan 101,102,103
switch(config-vlan)#end
Passaggio 2. Configurare le interfacce da configurare:
```

```
!
interface GigabitEthernet1/0/1
description WGB trunk link
switchport trunk allowed vlan 1,100-102
switchport trunk native vlan 100
switchport mode trunk
!
interface GigabitEthernet1/0/2
description Wired Client 1
switchport access vlan 101
switchport mode access
!
interface GigabitEthernet1/0/3
description Wired Client 2
switchport access vlan 102
switchport mode access
!
```

### Verifica

#### **Configurazione WGB**

Controllare la configurazione WGB:

Radio configurations:-Radio Id : 0 Admin state : ENABLED Mode : WGB Dot11 type : 11ax Radio Id : NA Admin state : NA Mode : NA WGB specific configuration:-------WGB Radio Id : 0 Mode State : Enable SSID Profile : WGB\_profile UWGB Radio Id : NA Mode Enable : NA SSID Profile : NA MAC Address : NA Rx Beacon Missing Count : 30 Packet retries Value : 64 Packet retries Action : Drop RSSI Threshold Value : -70 dBm Threshold timeout : 20 sec HSR-Scan status : Disable Auth response timeout : 5000 Msec Assoc response timeout : 5000 Msec WGB channel scan timeout : 40 Msec Dhcp response timeout : 60 Sec EAP timeout : 3000 Msec Bridge table aging-time : 1000000 Sec Probe pak data rate type : NA Probe pak data rate : 0 Antenna Band Mode : Dual Broadcast tagging : Enable

```
Total configurations size on different structure:-

Total channels : 0

Total SSID-Profiles : 1

Total Root-AP SSID-Profile : 0

Total EAP Profiles : 0

Total QOS Profiles : 0

Total dot1x credentials : 0

Total PKI truspoints : 0

Total bridge groups : 0
```

Total SSID profiles configured are:

SSID-Profile : WGB\_profile
SSID Name : WGBTest
SSID Profile path : /data/platform/wbridge/WGB\_profile
Auth type : PSK
Key management : WPA2
DTIM Period : 1
QOS profile :

[...]

\*\*\* End of WBridge configurations \*\*\*

#### WGB#show wgb ssid

Connected SSIDs details: Radio ID : 0 Radio Mode : RootAP BSSID : 70:7D:B9:E3:2A:E0 SSID : WGBTest Authentication : PSK

Verificare lo stato di un WGB sul WLC

Utilizzare questi comandi per verificare lo stato di un WGB.

Per visualizzare la configurazione wireless specifica dei client attivi, utilizzare il comando:

WLC9800# show wireless client summary Per visualizzare i WGB nella rete, utilizzare il comando:

WLC9800# show wireless wgb summary Per visualizzare i dettagli dei client cablati connessi a un determinato WGB, utilizzare il comando:

WLC9800# show wireless wgb mac-address xx:xx:xx:xx:xx detail

## Risoluzione dei problemi

Verificare che il WGB sia collegato all'access point radice:

WGB#show wgb dot11 associations Uplink Radio ID : 0 Uplink Radio MAC : F0:1D:2D:52:CB:60 SSID Name : WGBTest Parent AP Name : AP500F.80F6.016 Parent AP MAC : 70:7D:B9:E3:2A:E0 Uplink State : CONNECTED Auth Type : PSK Key management Type : WPA2 Dot11 type : 11n Channel : 1 Bandwidth : 20 MHz Current Datarate : 144 Mbps Max Datarate : 286 Mbps RSSI : 18 IP : 192.168.100.21/24 Default Gateway : 192.168.100.1 DNS Server1 : 192.168.1.254 IPV6 : ::/128 Assoc timeout : 5000 Msec

Auth timeout : 5000 Msec Dhcp timeout : 60 Sec

Controllare le statistiche WGB relative a Gestione, Controllo, Pacchetti dati e Statistiche roaming:

WGB#**show wgb statistic** ? packet Management, Control, Data packets roaming roaming WGB#show wgb statistic packet Multicast/Unicast Packet statistics Multicast Tx : 3345 Unicast Tx : 460 Multicast Rx : 2417 Unicast Rx : 3838 Multicast Bridge : 0 Unicast Flood : 3377 Interface Packet Statistics Wbridge0 Tx : 2515 Wired0 Tx : 14196 Wbridgel Tx : 0 Wiredl Tx : 488 AppHostIntfl Tx : 435 Wbridge0 Rx : 5495 Wired0 Rx : 2519 Wbridgel Rx : 0 Wired1 Rx : 127 AppHostIntfl Rx : 315 Management Packet Statistics Mgmt tx : 16 Mgmt scan tx : 0 Mgmt assoc req tx : 8 Mgmt reassoc req tx : 0 Mgmt deauth tx : 0 Mgmt disassoc tx : 0 Mgmt action tx : 0 Mgmt auth tx : 8 Mgmt rx : 52 Mgmt scan rx : 0 Mgmt beacon rx : 0 Mgmt assoc resp rx : 7 Mgmt reassoc resp rx : 0 Mgmt deauth rx : 3 Mgmt disassoc rx : 0 Mgmt action rx : 34 Mgmt auth rx : 8 Mgmt discard tx : 0 Mgmt discard rx : 0 Mgmt drop rx : 0 Eapol rx : 14 Eapol tx : 14 Eapol drop rx : 0 Rx Broadcast from multiple vlans port VLAN\_ID rx\_bc2mc\_cnt 0 101 43 0 102 17 Per eseguire il debug del WGB sono disponibili diverse possibilità: WGB#**debug wgb** ? client Debug WGB and wired clients configuration Enable configuration debugs dot11 IEEE 802.11 debug command dot11v 802.11v Processing iapp Debug WGB IAPP uplink Enable uplink debugs

Per eseguire il debug del WGB dal lato WLC, usare il processo di risoluzione dei problemi del client, come per qualsiasi client wireless, con la raccolta di traccia RA per l'indirizzo MAC WGB.

Per ulteriori informazioni su come risolvere i problemi relativi alle connessioni client wireless, consultare i seguenti documenti:

Catalyst 9800 Wireless Controller: problemi comuni di connettività dei client wireless

Informazioni sui debug wireless e sulla raccolta di registri sui controller LAN wireless Catalyst 9800

Controllare i client collegati al WGB dal lato WGB. Esempio:

WGB#show wgb bridge
\*\*\*Client ip table entries\*\*\*
mac vap port vlan\_id seen\_ip confirm\_ago fast\_brg
F8:E4:3B:EE:53:AF 0 wired1 0 192.168.100.23 6.844000 true
3C:18:A0:1C:B0:E2 0 wired0 101 192.168.101.22 22.182000 true
F8:E4:3B:EE:4F:7A 0 wired0 102 192.168.102.21 65.144000 true
WGB#

Il client connesso alla porta LAN 1 (wired1) visualizza vlan\_id = 0, quindi il traffico proveniente da questo client passa alla VLAN nativa WGB. nell'esempio, la VLAN 100.

I client collegati alla porta wired0 sono i client collegati allo switch che a sua volta è collegato alla porta posteriore del WGB (porta PoE in nel 9105AXW). In questa posizione, il traffico viene ricevuto con un tag VLAN che il WGB inoltra al RootAP tramite il collegamento wireless.

Dall'interfaccia utente del WLC è possibile visualizzare i client e differenziare i WGB dai client cablati:

| Cisco Catalyst 9800-CL Wireless Controller |                |             |                    |     | Welcom<br>Last login 08 | ne a                      | dmin 🔗          | 10         | 8       | 0 0     | 0   | 0                | arch A | Ps and Clients Q |          | 2 | •         |   |                      |       |       |   |
|--------------------------------------------|----------------|-------------|--------------------|-----|-------------------------|---------------------------|-----------------|------------|---------|---------|-----|------------------|--------|------------------|----------|---|-----------|---|----------------------|-------|-------|---|
| Q. Search Menu Items                       | Mo             | nitoring    | * > Wireless *     | > ( | Clients                 |                           |                 |            |         |         |     |                  |        |                  |          |   |           |   |                      |       |       |   |
| 🚃 Dashboard                                | Cli            | ients       | Sleeping Client    | s   | Excluded Clients        | 5                         |                 |            |         |         |     |                  |        |                  |          |   |           |   |                      |       |       |   |
| Monitoring                                 | (2) Monitoring |             |                    |     |                         |                           |                 |            |         |         | x}. |                  |        |                  |          |   |           |   |                      |       |       |   |
|                                            | , (            | Selected    | 0 out of 4 Clients |     |                         |                           |                 |            |         |         |     |                  |        |                  |          |   |           |   |                      |       |       |   |
| ~                                          |                |             | lient MAC Address  | ٣   | IPv4 Address            | IPv6 Address              | AP Name         | <b>▼</b> s | SID 🝸   | WLAN ID | ٣   | Client Type      | State  | т                | Protocol | т | User Name | т | Device Type          | T F   | Role  | T |
| Administration                             | <b>`</b>       | 3           | c18.a01c.b0e2      | ×   | 192.168.101.22          | N/A                       | AP500F.80F6.016 | 8 W        | GBTest  | 10      |     | WLAN (WGB Wired) | Run    |                  | 11n(2.4) |   |           |   | Microsoft-Workstatio | n L   | .ocal |   |
| C Licensing                                |                | <b>D</b> f0 | 1d.2d52.cb60       | ×   | 192.168.100.21          | fe80::8637:1229:ab2e:cdf3 | AP500F.80F6.016 | 8 W        | VGBTest | 10      |     | WLAN (WGB)       | Run    |                  | 11n(2.4) |   |           |   | Cisco-Device         | L     | ocal  |   |
|                                            |                | 6 18        | le4.3bee.4f7a      | ×   | 192.168.102.21          | N/A                       | AP500F.80F6.016 | 8 W        | VGBTest | 10      |     | WLAN (WGB Wired) | Run    |                  | 11n(2.4) |   |           |   | Microsoft-Workstatio | n L   | .ocal |   |
| X Troubleshooting                          |                | 6 f8        | le4.3bee.53af      | ×   | 192.168.100.23          | N/A                       | AP500F.80F6.016 | 8 W        | VGBTest | 10      |     | WLAN (WGB Wired) | Run    |                  | 11n(2.4) |   |           |   | Microsoft-Workstatio | n L   | ocal  |   |
|                                            |                | н. 4        | 1 > H              | 10  | 🔹 🔹 items per page      | 2                         |                 |            |         |         |     |                  |        |                  |          |   |           |   | 1 - 4 of 4           | clien | rts 🤇 | 0 |

### Informazioni su questa traduzione

Cisco ha tradotto questo documento utilizzando una combinazione di tecnologie automatiche e umane per offrire ai nostri utenti in tutto il mondo contenuti di supporto nella propria lingua. Si noti che anche la migliore traduzione automatica non sarà mai accurata come quella fornita da un traduttore professionista. Cisco Systems, Inc. non si assume alcuna responsabilità per l'accuratezza di queste traduzioni e consiglia di consultare sempre il documento originale in inglese (disponibile al link fornito).